## **Step-by-step guide** QR payment with Apple devices

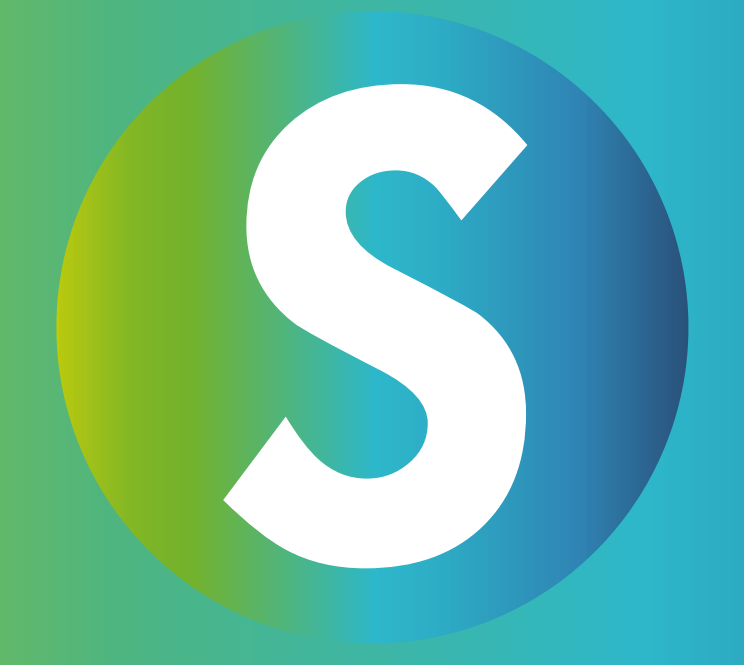

### Step 1:

#### Open the App Store

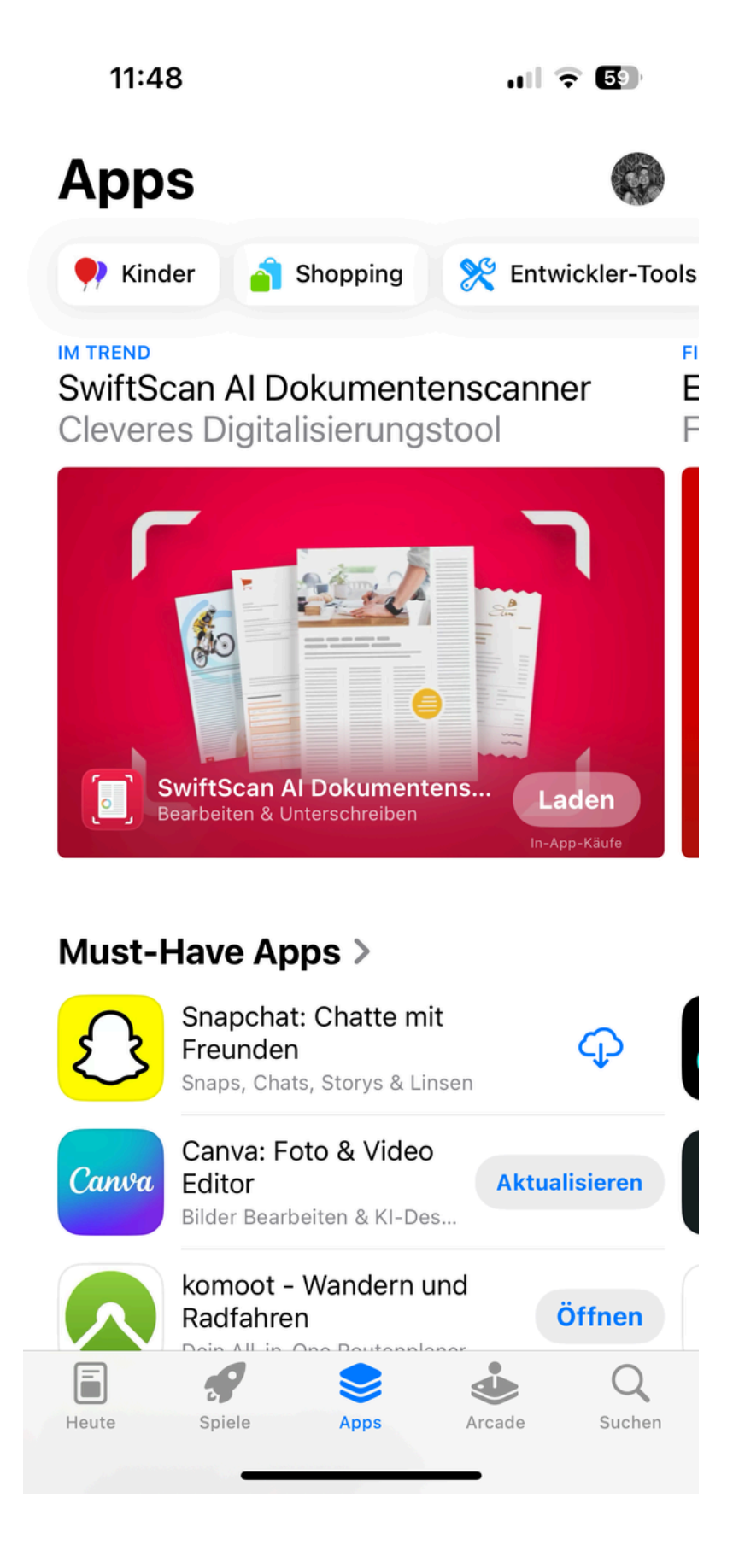

## Step 2:Search for the TestFlight app

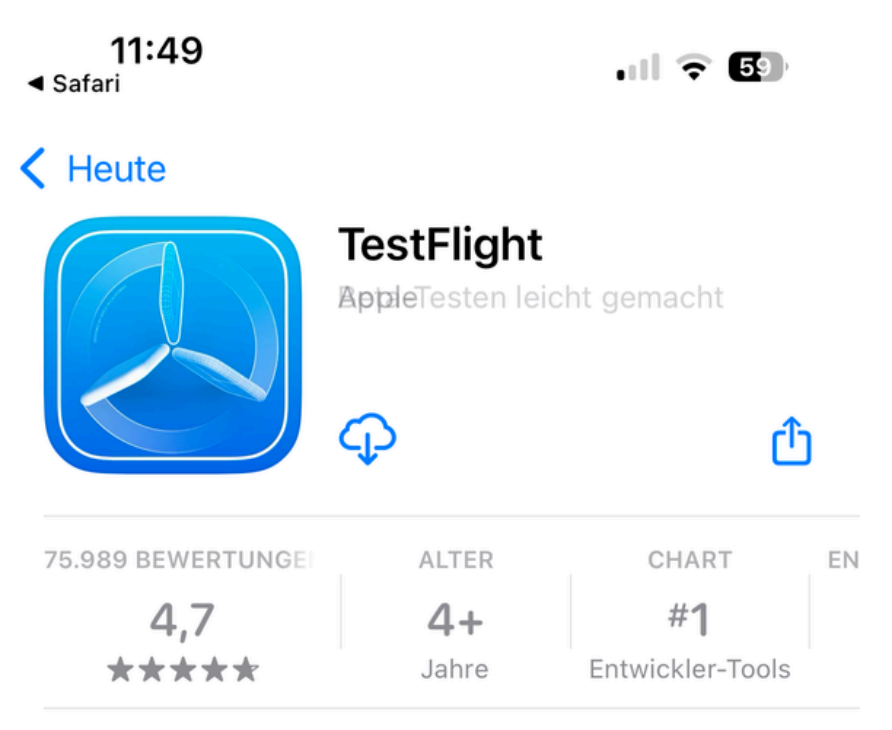

#### Neue Funktionen >

Version 3.7.1

vor 2 M.

Dieses Update enthält Stabilitätsverbesserungen und Fehlerbehebungen.

#### Vorschau

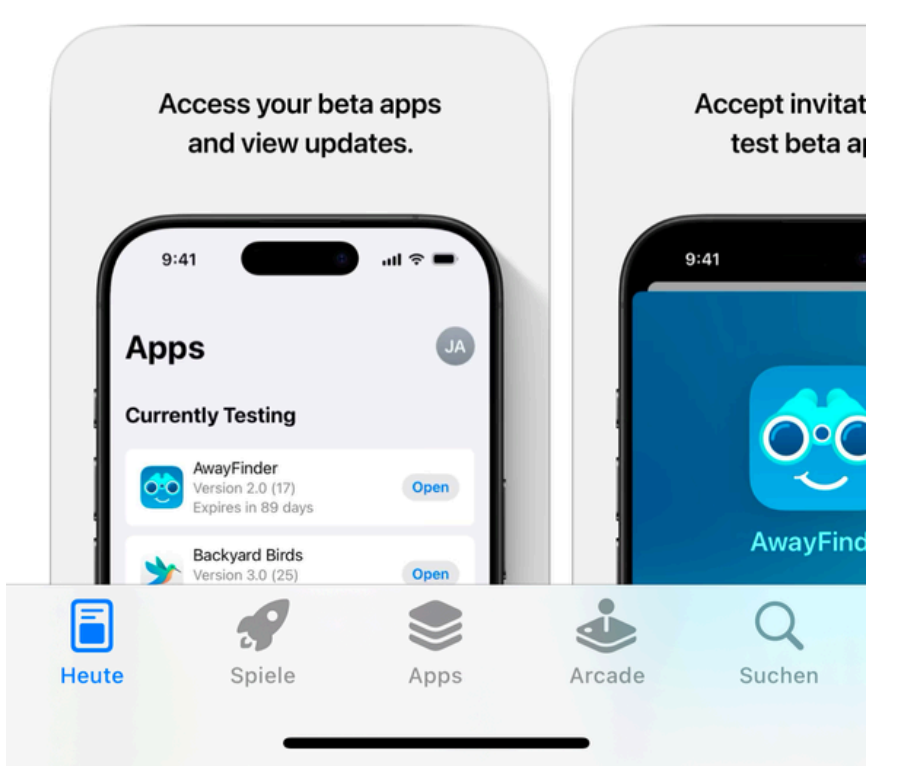

## Step 3:Download the TestFlight app

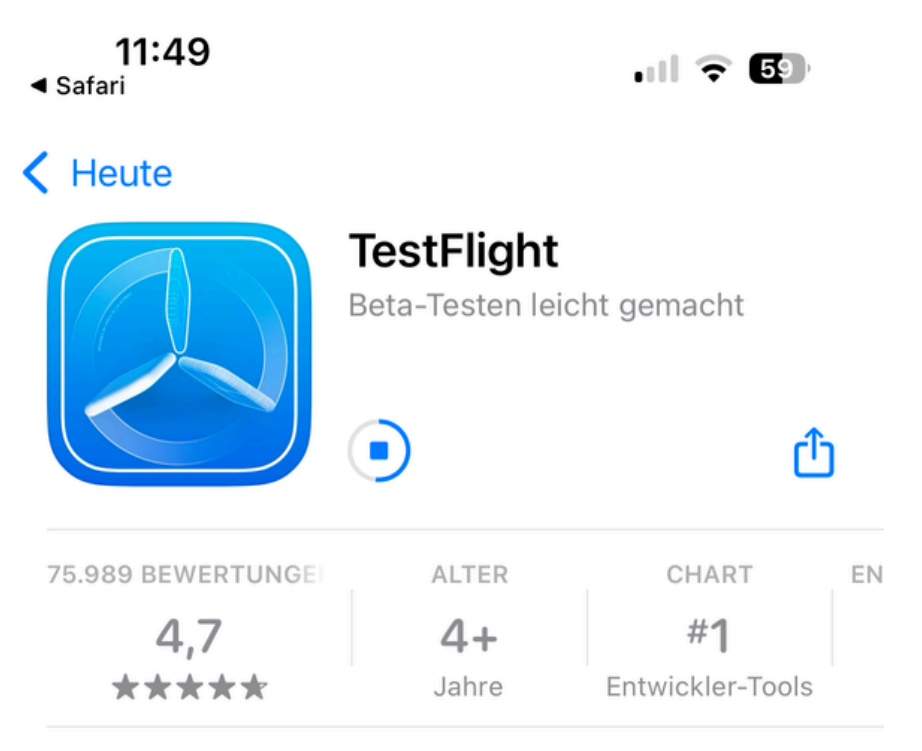

#### Neue Funktionen >

Version 3.7.1

vor 2 M.

Dieses Update enthält Stabilitätsverbesserungen und Fehlerbehebungen.

#### Vorschau

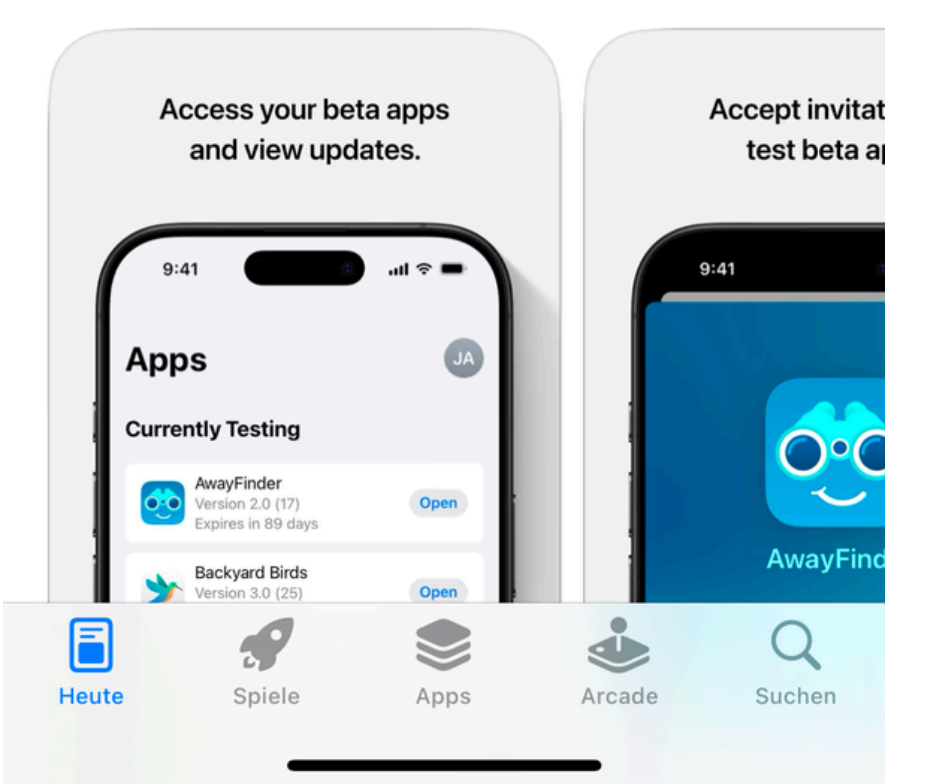

### Step 4:

• Open the following link:

### Join the SANUSAPP 3.0 beta

# Step 5:Click on "View in TestFlight"

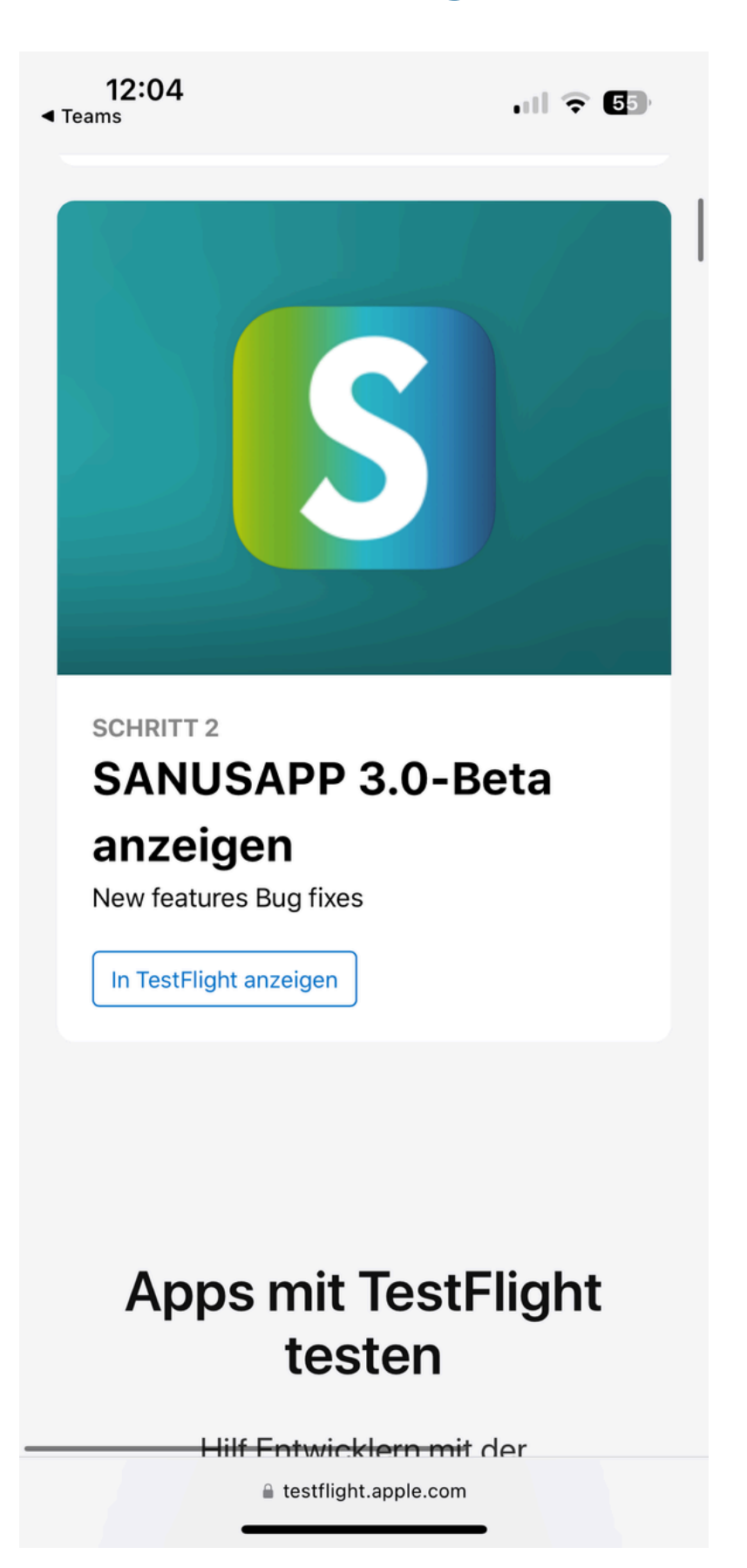

### Step 6: • Click on "Install"

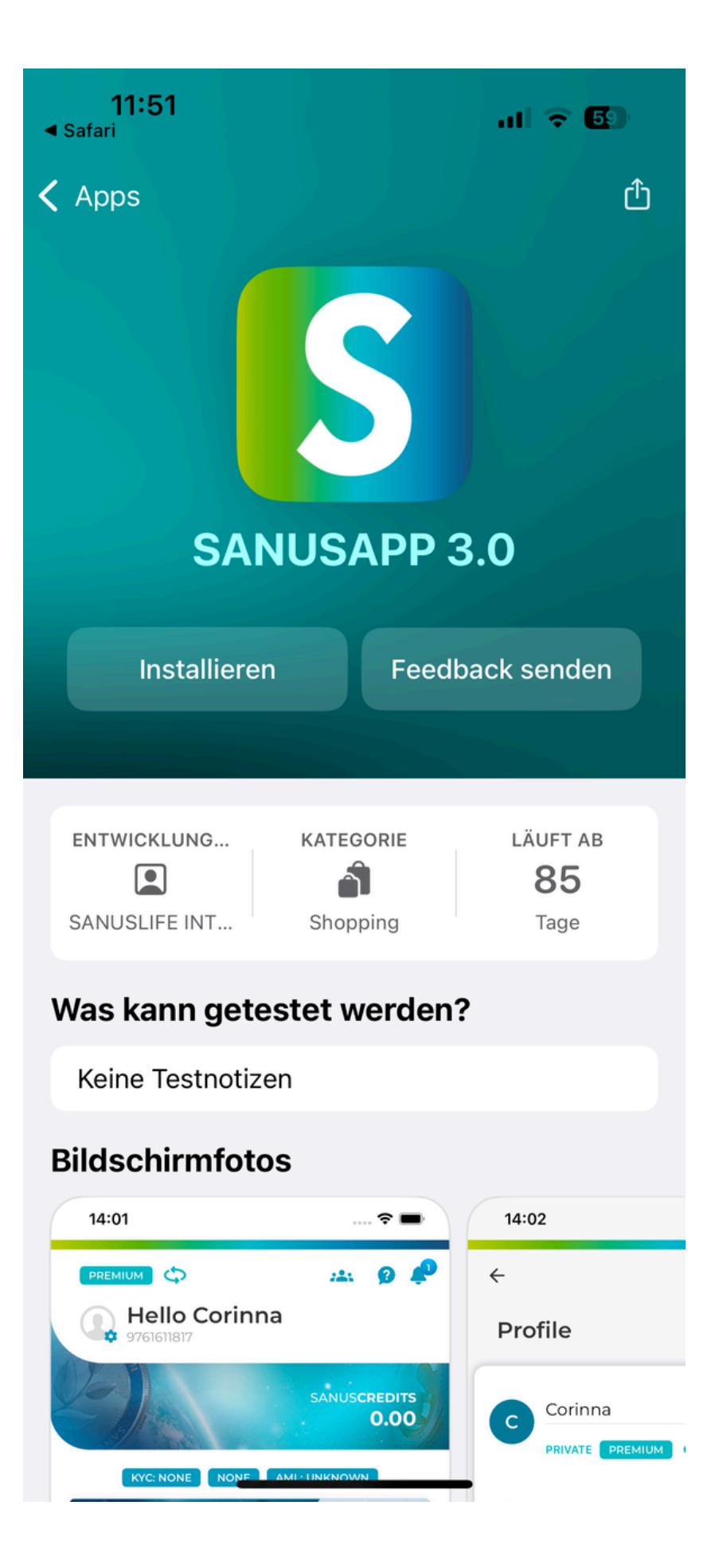

#### Step 7:

• Wait a moment, then click on "Open"

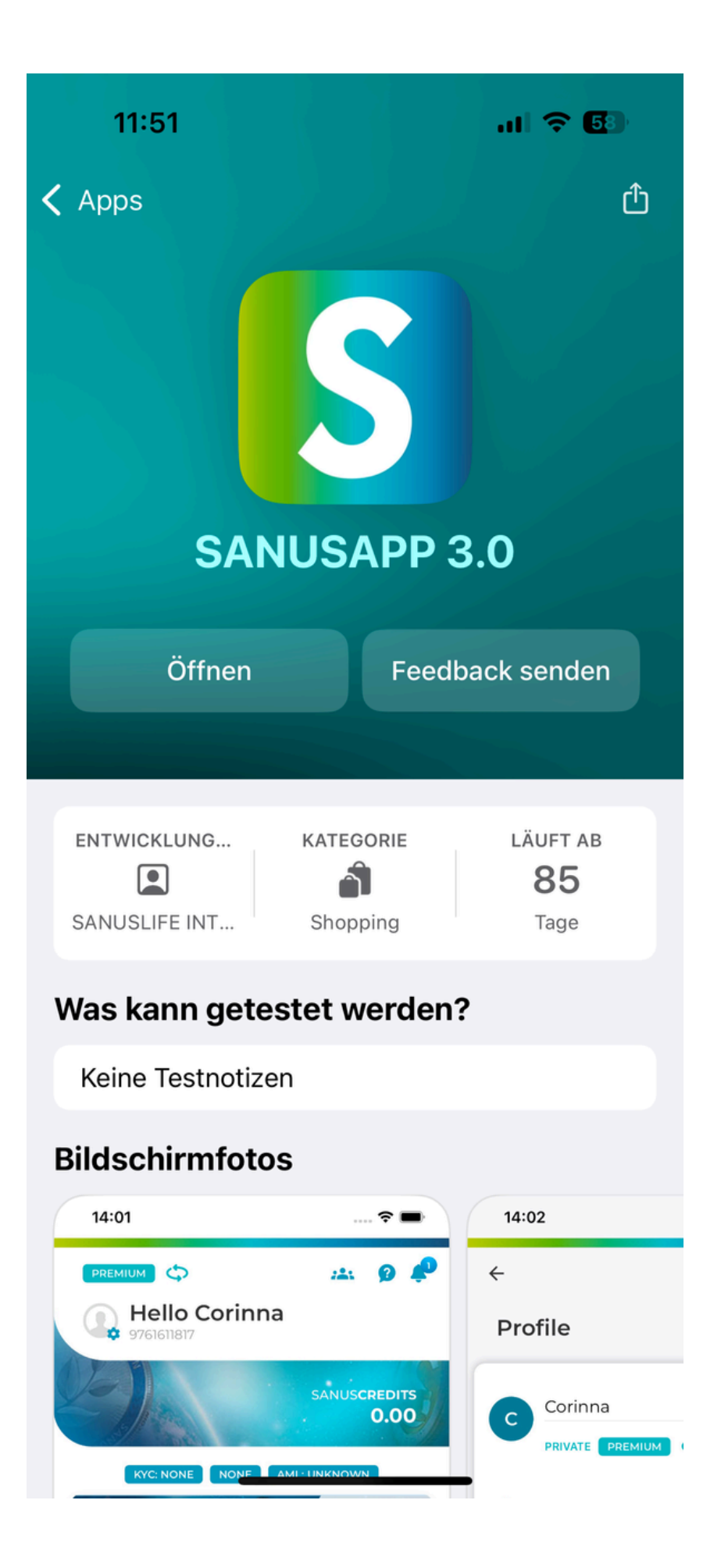

## Step 8:Log in to the SANUS app as usual.

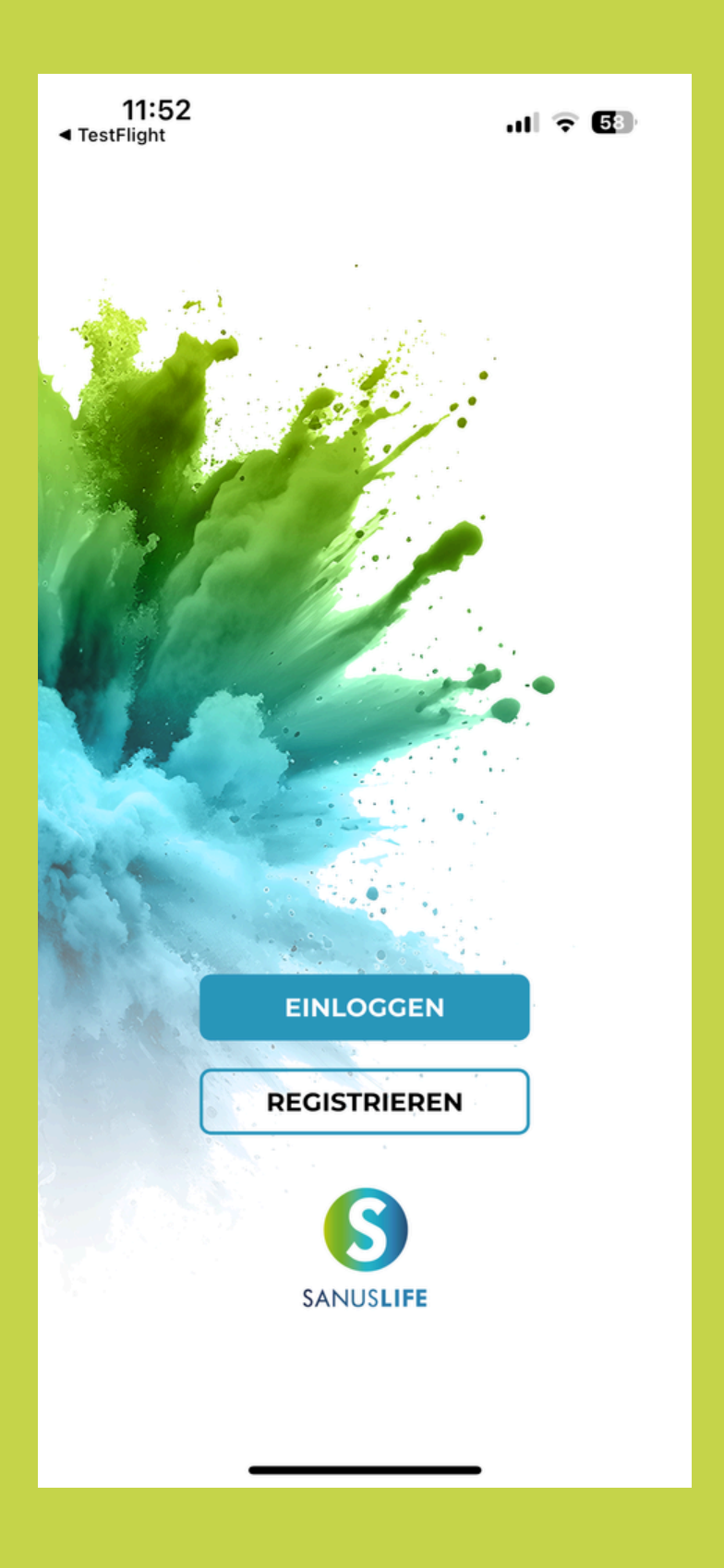

#### Done!

 Now you can get started. Have fun shopping!